# **OPERATING INTRODUCTION**

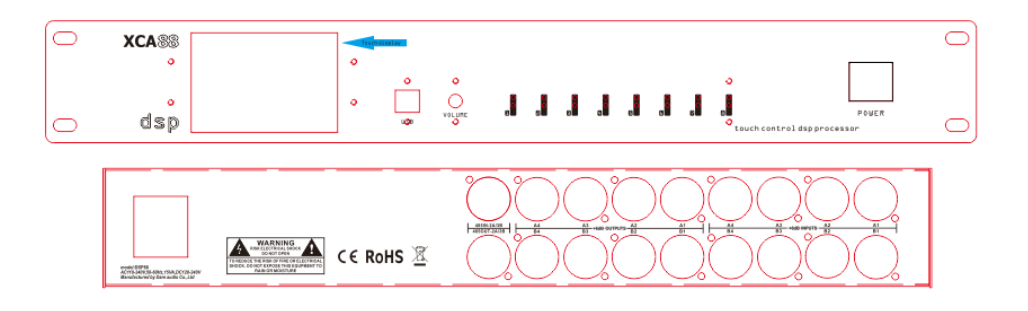

# DIGITAL SPEAKER MANAGEMENT

### Attention

## Warning:

To prevent the short circuit, keep the device away from any place of humidity.

Turn off the device immediately in case of water damage and find the right technician for

reparation.

Do not open the device yourself unless by the authorized technician.

When you see the exclamation Mark flashing, the device is also with high voltage and the alert

should be on.

When you see the arrowhead signal flashing, the device is with high voltage. Please do not touch

the device for any reason.

#### The instruction of the panel

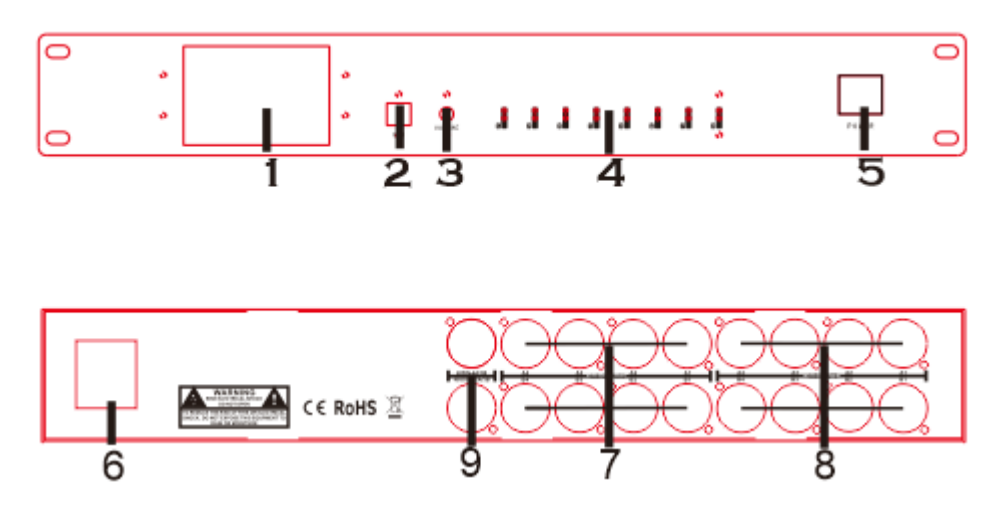

1. LCD display screen

Display the operation interface and menu

2. USB port

Adjusting the relative parameter through PC interface software

- 3. Master volume knob
- 4. Input / Output LED indicator light

8 channels input and 8 channels output

5. Power switch

Connect the input voltage labeled by power transfer switch and click the switch to work well.

6. Exchanging current input socket.

Inserting the relative AC input voltage, according to the shift indicator of power transfer switch.

7. Output Channel

8 output channels, labeled as OUTPUTS A1-A4, B1-B4, namely the first, second.... eight channels

8. Input Channel

8 output channels, labeled as INPUTS A1-A4, B1-B4, namely the first, second... eight channels

9. RS485 IN/OUT

Use RS485 cable to connect the PC to remote control all the device.

#### PART 1. Device and PC Connection Method

**Step 1:** Use the USB cable to connect the PC's USB port to the device panel USB port and turn on the power and wait for the both to complete. The method is suitable for using PC to control a single device. Finally connect as shown.

| and a | udie Des se                 |                | _       |          |                |         |         | _     |
|-------|-----------------------------|----------------|---------|----------|----------------|---------|---------|-------|
| 199 F | AudioProce                  | essor          |         |          |                |         |         |       |
| File  | Connect                     | Setting        | Edit    | Language | Upgrade        | About   | OldVe   | rsion |
| Proce | Sear                        | chDevice       |         |          |                | x       |         |       |
|       | Sele                        | ctPort         |         | Overall  | Output 1       | Out     | put 2   | Outp  |
| 5     |                             |                | 111     | _        |                |         |         |       |
|       | Device 2                    | 2#             |         |          |                |         |         |       |
|       | -<br>Douites 2              |                |         |          |                |         |         |       |
| 5     | Device 5                    | <del>, #</del> |         |          | 10.000         |         |         |       |
|       |                             |                |         | Pic 1    |                |         |         |       |
| -     |                             |                |         |          |                |         |         |       |
| Sear  | rch & Cor                   | nnection       |         |          |                |         |         |       |
|       |                             |                |         |          |                |         |         |       |
| P     | lease choo                  | se scope (     | of sear | ch:      |                |         |         |       |
|       | Conrola                     | for boot de    | vice    |          |                |         |         |       |
|       | <ul> <li>and cor</li> </ul> | nnect with     | it      | O Search | for all device | es Sear | ch/Conn | ect   |
|       |                             |                |         |          |                |         |         |       |
|       |                             |                |         |          |                |         | Exit    |       |
|       |                             |                |         |          |                |         |         |       |
|       |                             |                |         |          |                |         |         |       |
|       |                             |                |         |          |                |         |         |       |
|       |                             |                |         |          |                |         |         |       |

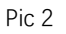

**Step 2**: At this point, the software will search for the current master device, automatically connect after searching for the device, and obtain the device parameters. If you need to connect multiple devices, you can select "search for all devices". After all searches are completed, double-click on a device that will be operated.

**Step 3:** At this time, you will be asked to enter the login password. This password is the same as the device login password. If you do not have a password, you can click Cancel. Without the login password status, you can browse the parameter status of the device, but you cannot modify the parameters.

### PART 2. Software interface introduction

1. Import the file parameters of the current preset mode from the PC to the device

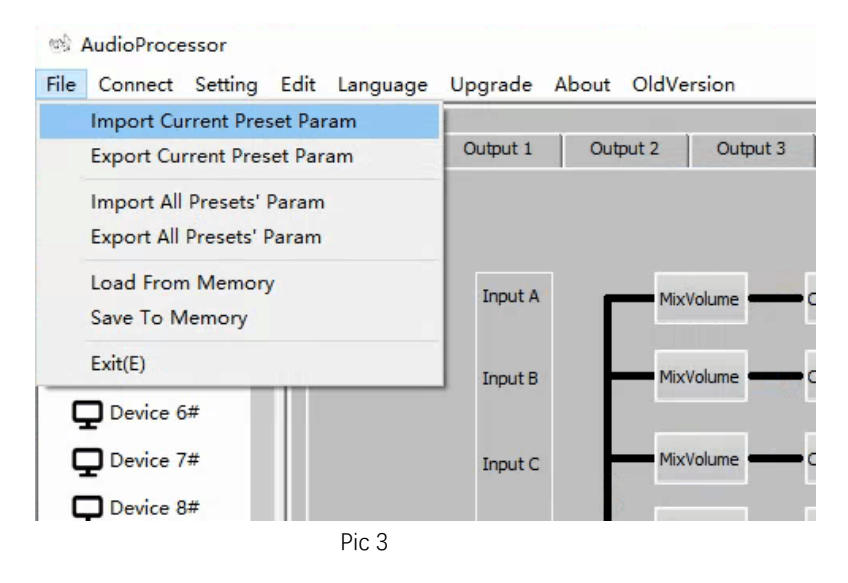

2. Export the parameters of the current preset mode of the device to the PC.

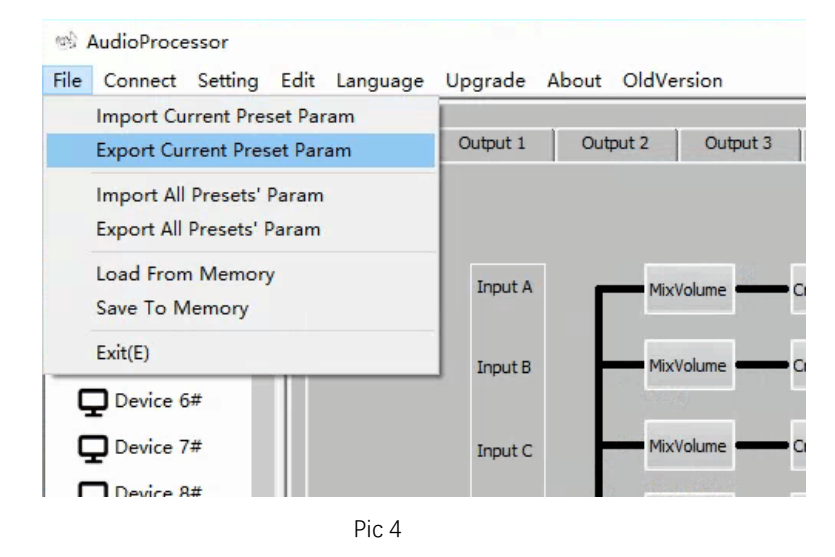

3. Import all preset mode parameters from the PC to the device, including system settings and

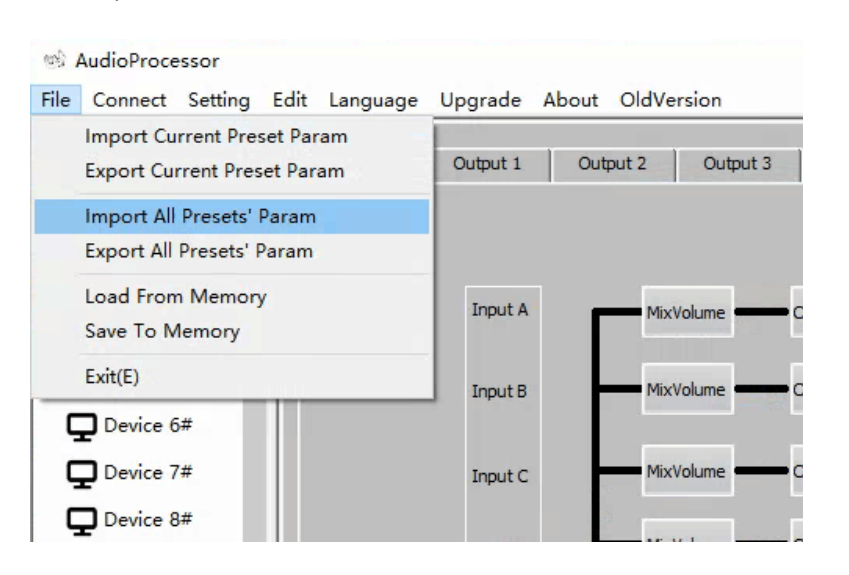

user passwords.

4. Export all preset mode parameters from the PC to the device, including system settings and user

Pic 6

Pic 7

Pic 8

passwords.

| MadioProcessor                                             |            |                   |          |  |  |
|------------------------------------------------------------|------------|-------------------|----------|--|--|
| File Connect Setting Edit Language                         | Upgrade Ab | out OldVe         | rsion    |  |  |
| Import Current Preset Param<br>Export Current Preset Param | Output 1   | Output 1 Output 2 |          |  |  |
| Import All Presets' Param                                  |            |                   |          |  |  |
| Export All Presets' Param                                  |            |                   |          |  |  |
| Load From Memory<br>Save To Memory                         | Input A    | MixVolume         |          |  |  |
| Exit(E)                                                    | Input B    | Mix               | Volume   |  |  |
| Device 6#                                                  |            |                   |          |  |  |
| Device 7#                                                  | Input C    | Mix               | Volume - |  |  |
| Device 8#                                                  |            |                   |          |  |  |

5. Retrieve parameters from the device (the device itself has 8 preset parameters)

| 695  | AudioProcessor                |                          |             |       |  |
|------|-------------------------------|--------------------------|-------------|-------|--|
| File | Connect Setting Edit Language | Upgrade A                | About OldVe | rsion |  |
|      | Import Current Preset Param   |                          |             |       |  |
|      | Export Current Preset Param   | Output 1 Output 2 Output |             |       |  |
|      | Import All Presets' Param     |                          |             |       |  |
|      | Export All Presets' Param     |                          |             |       |  |
|      | Load From Memory              | Inout A                  | MixVolume   |       |  |
|      | Save To Memory                | Mixvolume                |             |       |  |
|      | Exit(E)                       | Input B                  | MixVolume   |       |  |
| ç    | Device 6#                     |                          |             |       |  |
| ç    | Device 7#                     | Input C                  | MixV        | olume |  |
| ç    | Device 8#                     |                          |             |       |  |

6. Save parameters from the device (the device itself has 8 preset parameters)

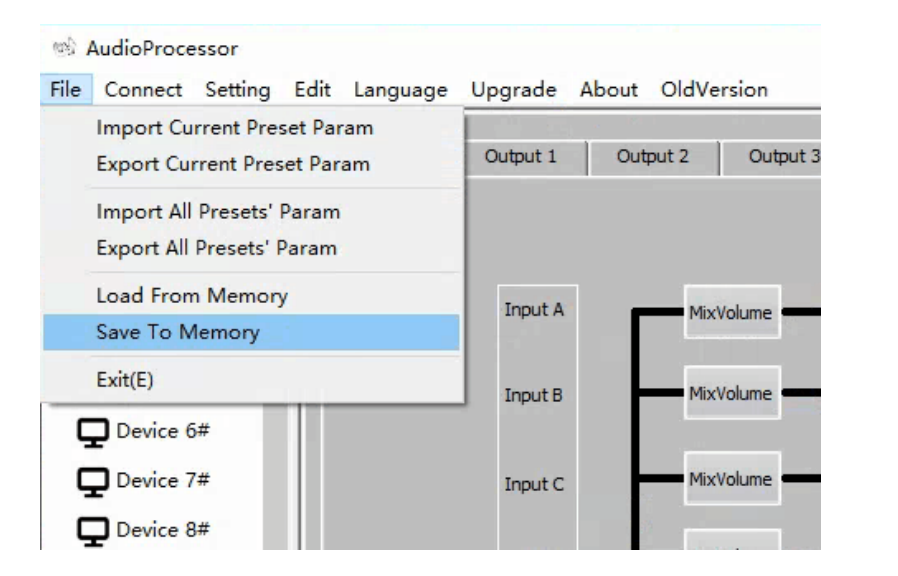

7. Reset the ID number of the currently connected master device

| (1)<br>(1) | AudioProce              | essor   |         |          |         |       |       |           |
|------------|-------------------------|---------|---------|----------|---------|-------|-------|-----------|
| File       | Connect                 | Setting | Edit    | Language | Upgrade | About | OldVe | ersion    |
| Proc       | essor                   | Ass     | sist Ma | nage     |         | 1     |       | 1         |
|            | Device 1                | Rei     | name (  | Channels | put 1   | Out   | put 2 | Output 3  |
| 5          | P Device 1              | Re      | set Ho  | stDevID  |         |       |       |           |
| Ģ          | Device 2 Reset All IDs  |         |         |          |         |       |       |           |
| C          | Device 3 Reset Password |         |         |          |         |       |       |           |
|            |                         | Log     | gin De  | vice     | nput A  | 1 E   | Mix   | Volume    |
| 5          | Device 4                |         |         |          |         |       |       |           |
| Ģ          | Device 5                | ;#      |         |          | Input B | l k   | Mix   | Volume    |
| C          | Device 6#               |         |         |          |         |       |       |           |
|            | <b>T</b>                |         |         |          |         |       | Max   | Mahuma    |
| 5          | Device /                | #       |         |          | Input C |       | MIX   | woiume    |
| C          | Device 8                | }#      |         |          |         |       |       |           |
|            |                         |         |         |          | Input D |       | Mix   | (Volume 💻 |

After selecting this option, the following dialog box will pop up. Reset the name and ID number

|           | DeviceName     | NewDevID |
|-----------|----------------|----------|
| evice 1#  | AudioProcessor | 1        |
| evice 2#  | AudioProcessor | 2        |
| evice 3#  | AudioProcessor | 3        |
| Device 4# | AudioProcessor | 4        |
| Device 5# | AudioProcessor | 5        |
| Device 6# | AudioProcessor | 6        |

8. Reset all the settings and ID numbers. Note that the ID number cannot be repeated. The valid

10

range of the ID number is 1-30.

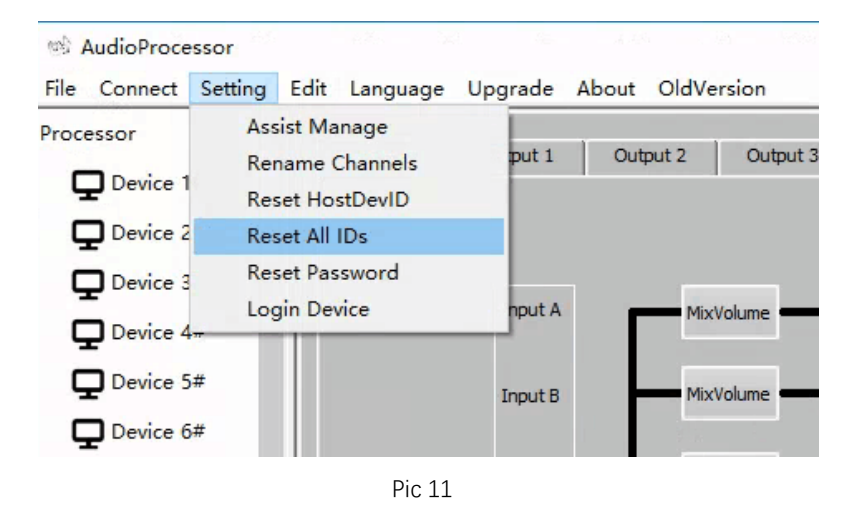

#### 9. Assist management functions as shown.

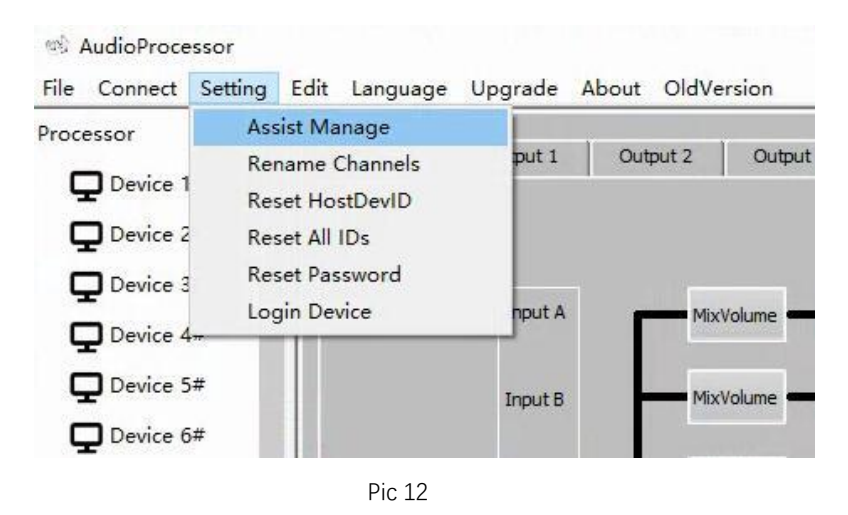

Function 1: ON/OFF, Volume control

Function 2: ON/OFF, Hardware load preset mode

Function 3: ON/OFF, temperature control

Function 4: ON/OFF, Peripheral power control

Function 5: ON/OFF, feedback

| Assist | Manage        |                        |       |    |                       |    |       | × |
|--------|---------------|------------------------|-------|----|-----------------------|----|-------|---|
|        |               |                        |       |    |                       |    |       |   |
|        | Function 1    |                        |       |    | Function 5            |    |       |   |
|        | Volume Ctrl   | <ul> <li>On</li> </ul> | O Off |    | Vol.Knob<br>Ctrl.Pwr. | On | O Off |   |
|        | Function 2    |                        |       |    |                       |    |       |   |
|        | Hardware Load | <ul> <li>On</li> </ul> | O Off |    |                       |    |       |   |
|        | Function 3    |                        |       |    |                       |    |       |   |
|        | Temperature   | On                     | O Off |    |                       |    |       |   |
|        | Function 4    |                        |       |    |                       |    |       |   |
|        | Power Ctrl    | On                     | O Off |    |                       |    |       |   |
|        |               |                        |       |    |                       |    |       |   |
|        |               |                        |       | Re | turn                  |    |       |   |
|        |               |                        |       |    |                       |    |       |   |

Pic 13

10. Log in to the device. If you have not logged in to the device at the beginning, you can log in

Pic 14

Pic 16

here.

| File Con              | nect Sett                               | ting Edit                                       | Language                           | Upgrade | About | OldVersion     |
|-----------------------|-----------------------------------------|-------------------------------------------------|------------------------------------|---------|-------|----------------|
| Processor<br>De<br>De | vice 1<br>vice 2                        | Assist Ma<br>Rename (<br>Reset Hos<br>Reset All | nage<br>Channels<br>stDevID<br>IDs | put 1   | Out   | put 2 Output 3 |
|                       | Device 3 Reset Password<br>Login Device |                                                 |                                    |         |       | MixVolume      |
|                       | vice 5#                                 |                                                 |                                    | Input B | -     | MixVolume      |

#### 11. Reset device login password

| MadioProce   | ssor         |           |                  |         |       |       |          |
|--------------|--------------|-----------|------------------|---------|-------|-------|----------|
| File Connect | Setting      | Edit      | Language         | Upgrade | About | OldVe | rsion    |
| Processor    | Ass          | ist Ma    | nage<br>Channels | put 1   | Out   | put 2 | Outpu    |
| Device 1     | Res          | set Hos   | tDevID           |         |       |       |          |
| Device 2     | Res          | set All I | Ds               | _       |       |       |          |
| Device 3     | Res          | set Pas   | sword            |         |       |       |          |
| Device 4     | Login Device |           |                  |         | ſ     | Mix   | /olume = |
| Device 5     | #            |           |                  | Input B | - H   | Mix   | /olume 🗕 |
| Device 6     | #            |           |                  |         |       |       |          |

12. Copy the current device parameters, as shown, the Audio Processor Data directory will be

automatically generated in the C drive <My Documents> directory, and the parameters will be

saved to a file for pasting to other devices.

| MudioProce   | ssor    |      |             |             |       |      |          | _                   |
|--------------|---------|------|-------------|-------------|-------|------|----------|---------------------|
| File Connect | Setting | Edit | Language    | Upgrade     | About | OldV | ersion   |                     |
| Processor    | ^       |      | Copy Curren | t Device Pa | ram   |      |          | $x \in [0, \infty)$ |
| Device 1     | #       |      | Paste Param | To Device   |       |      | Output 3 | Out                 |
| Device 2     | #       |      |             |             |       |      |          |                     |
| Device 3     | #       |      |             | Inout A     |       |      |          | -                   |
| Device 4     | #       |      |             | Input A     |       | MD   | (Volume  | Crossove            |
| Device 5     | #       |      |             | Input B     | -     | Mix  | (Volume  | Crossove            |
| Device 6     | #       |      |             |             |       |      |          |                     |

13. Paste the parameters to the device, click to pop up the following dialog box, select which device

to paste.

| MudioProc    | essor   |      |             |             |       |            | _        |
|--------------|---------|------|-------------|-------------|-------|------------|----------|
| File Connect | Setting | Edit | Language    | Upgrade     | About | OldVersion |          |
| Processor    | ^       |      | Copy Currer | t Device Pa | ram   |            |          |
| Device       | 1#      | -    | Paste Param | To Device   |       | Output 3   | Out      |
|              | 2#      |      |             |             |       |            |          |
|              | 3#      |      |             | Inout A     |       | M. M. Laws | _        |
| Device       | 4#      |      |             | Input A     | ſ     | MixVolume  | Crossove |
| Device       | 5#      |      |             | Input B     | -     | MixVolume  | Crossove |
|              | 6#      |      |             |             |       |            |          |

14. Bridge, when one channel is operated, the other channel is in opposite phase, and the

parameters change synchronously.

| Limiter | Delay | Mute | Copy Output 1 |        |
|---------|-------|------|---------------|--------|
| Limiter | Delay | Mute | Copy Output 2 |        |
| Limiter | Delay | Mute | Copy Output 3 |        |
| Limiter | Delay | Mute | Copy Output 4 | Pic 18 |

15. Copy the channel, click the COPY button of the channel you want to operate. In the pop-up

drop-down menu, select the channel for which channel to copy.

| Limiter | Delay | Mute | Сору | Output 1       |
|---------|-------|------|------|----------------|
|         |       |      |      | Bridge         |
| Limiter | Delay | Mute | Сору | From Channel 1 |
|         |       |      |      | From Channel 2 |
| Limiter | Delay | Mute | Сору | From Channel 3 |
|         |       |      |      | From Channel 4 |
| Limiter | Delay | Mute | Сору | From Channel 5 |
|         |       |      |      | From Channel 6 |
|         |       |      | -    | From Channel 7 |
| Limiter | Delay | Mute | Сору | From Channel 8 |
|         |       |      | -    | / bridge       |

16. Multi-route, you can select the current signal input source, button "M" is a shortcut key, you can

switch the input signal between 0dB and Mute.

| Mix Input Volume |      |     |          |          |  |  |  |  |
|------------------|------|-----|----------|----------|--|--|--|--|
| Input A:         | 0dB  | ÷ 🕫 | Input E: | Mute 🕂 🗸 |  |  |  |  |
| Input B:         | Mute | - 4 | Input F: | Mute 🕂 🗸 |  |  |  |  |
| Input C:         | Mute | ÷ 1 | Input G: | Mute 🕂 🗸 |  |  |  |  |
| Input D:         | Mute |     | Input H: | Mute 🛨 🗸 |  |  |  |  |

Pic 20

17. You can choose to display the multi-channel crossover equalization curve at the same time. The

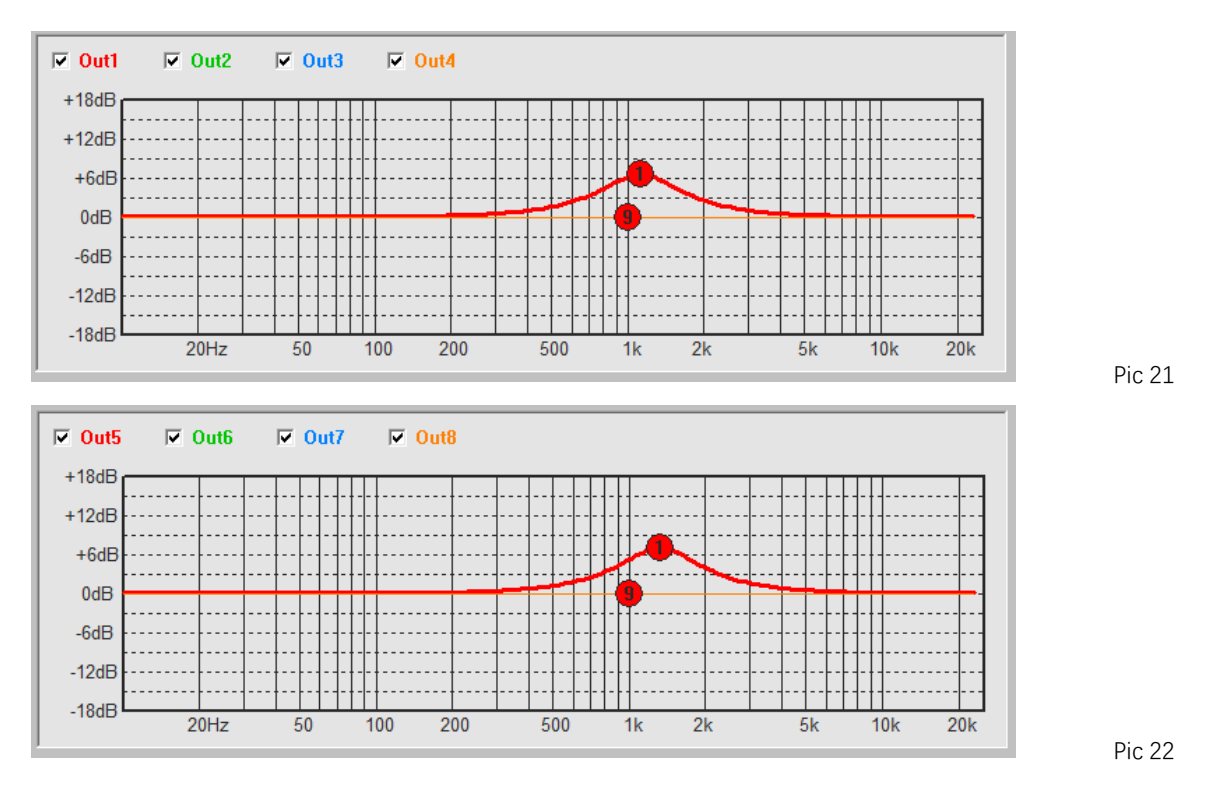

1-4 channels are 1 group and the 5-8 channels are 1 group.

18. Compression curve change diagram

Blue line, noise gate threshold, when the NOISE THRES parameter is modified, the curve follows the change.

Red line, audio compression threshold, when the COMPR.THRES. parameter is modified, the

curve follows the change.

The green line, the compression curve, when the COMPRO.RATIO, NOISE RATIO and OFFSET

parameters are modified, the curve follows the change.

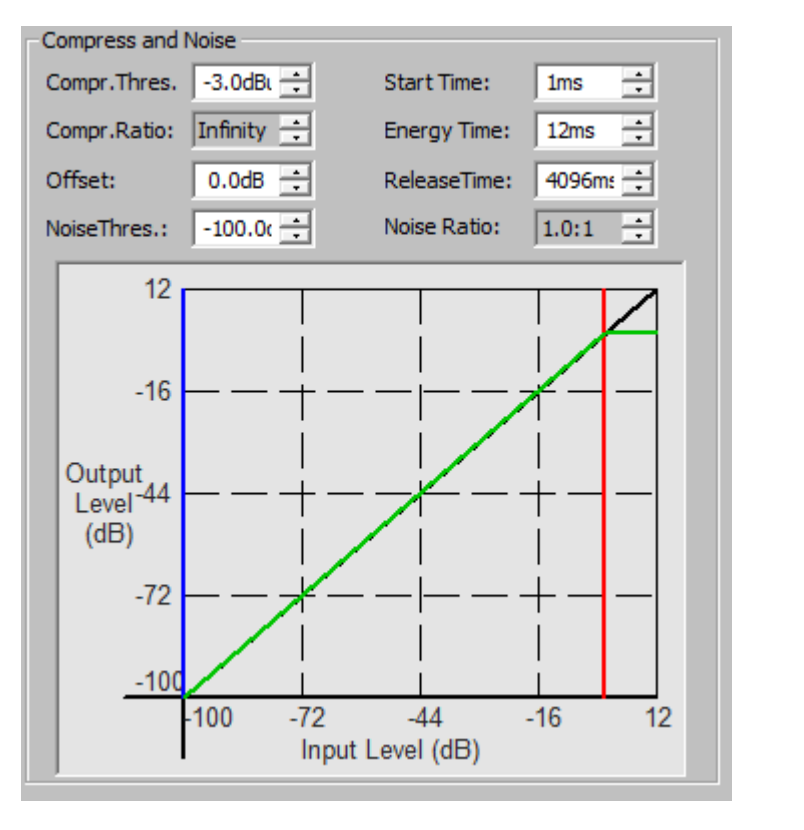

19. Old Version, Used only for reading early (.mem) files and early mode parameter files, for

Pic 23

transition functions, will be cancelled later.

| 100       | AudioProce                    | essor    |      |          |          |       |                      |                                            |   |
|-----------|-------------------------------|----------|------|----------|----------|-------|----------------------|--------------------------------------------|---|
| File      | Connect                       | Setting  | Edit | Language | Upgrade  | About | OldVersion           |                                            |   |
| Proc<br>C | essor<br>Device 1<br>Device 2 | /#<br>2# |      | Overall  | Output 1 | Out   | Import (<br>Import ) | Current Preset Param<br>All Presets' Param | 5 |
|           |                               |          |      |          | Pi       | c 24  |                      |                                            |   |

## Part 3. Device firmware upgrade

| AudioProce                        | ssor    |      |          |                  |          |              |
|-----------------------------------|---------|------|----------|------------------|----------|--------------|
| File Connect                      | Setting | Edit | Language | Upgrade          | About    | OldVersion   |
| Processor<br>Device 1<br>Device 2 | #       |      | Overall  | Upgr<br>Output 1 | adeDevic | ce put 2 Out |

Click Upgrade Device. According to the prompts, you can upgrade the firmware on the device.

Pic 25

This function is valid only when it is not online.

| Upgrade Confirmation                                                                               | ×      |
|----------------------------------------------------------------------------------------------------|--------|
|                                                                                                    |        |
| To ensure the success of upgrade, please complete the following steps:                             |        |
| 1.Choose the upgrade file.                                                                         |        |
| 2.Insert the USB cable after the device shutdown.                                                  |        |
| 3.Restart the device.                                                                              |        |
| 4.Click on the next step for continue.                                                             |        |
| Notice:                                                                                            |        |
| 1.If you do not upgrade within 15 seconds after the restart the device will exit the upgarde mode. |        |
| 2.After the upgrade complete, disconnect the USB cable, and restart the device.                    |        |
|                                                                                                    |        |
| Choose File                                                                                        |        |
| Next Cancel                                                                                        |        |
|                                                                                                    |        |
|                                                                                                    | Pic 26 |

If the Upgrade button is not clicked within 12 seconds, the upgrade mode will be exited. After

re-plugging the USB cable, you can connect again.